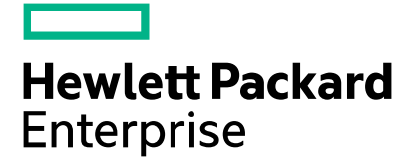

Cloud Service Automation Edition

# Patch ReadMe

Software version: CSA 4.60.0001 Document release date: March 2016 Software release date: March 2016

# Contents

| Introduction                                                    | . 2 |
|-----------------------------------------------------------------|-----|
| What's New                                                      | 2   |
| Fixed Issues                                                    | 3   |
| Known Issues                                                    | . 4 |
| Install the patch                                               | . 4 |
| Check preinstallation requirements                              | . 4 |
| Install the patch                                               | . 5 |
| Verify the installation                                         | . 6 |
| Linux - Uninstall the patch                                     | . 6 |
| Uninstall Preparation                                           | . 6 |
| Uninstall the patch on standalone and cluster CSA servers       | . 6 |
| Windows – Uninstalling the patch                                | 7   |
| Uninstall Preparation                                           | . 7 |
| Uninstalling the patch on standalone and clustered environments | . 7 |
| Verify the uninstall                                            | 7   |
| CSA modified files                                              | . 8 |
| Send documentation feedback                                     | . 9 |
| Legal notices                                                   | . 9 |

# Introduction

This readme provide lists of known and fixed issues, includes a What's New section, provides installation/uninstallation instructions, and provides configuration steps for the Linux and Windows HPE Cloud Service Automation server (CSA server). The cumulative patch updates CSA server to 04.60.0001.

### What's New

This section lists what is new in this patch.

- Support for SELinux
- In addition to TLS 1.0 and 1.1 (already supported), this patch adds support for TLS version 1.2.
  - To restrict support to TLS 1.2 only (optional), modify the following files:

| File                                                 | Modification                                                                             |
|------------------------------------------------------|------------------------------------------------------------------------------------------|
| <csa_home>\jboss-</csa_home>                         | Insert the yellow-highlighted information shown below:                                   |
| as\standalone\configuration\standalone.xml file (for | <https-listener name="https" socket-<="" td=""></https-listener>                         |
|                                                      | binding="https" security-realm="SSLRealm"<br>enabled-protocols="TLSv1 2" enabled-cipher- |
| as\standalone\configuration\standalone.full.ha.      | suites="TLS_ECDHE_RSA_WITH_AES_128_GCM_SHA256,                                           |
| xml (for clusters)                                   | "/>                                                                                      |
| CSA_HOME>\portal\conf\mpp.conf                       | Insert the yellow-highlighted information shown below:                                   |
|                                                      | "provider": {                                                                            |
|                                                      | "url": "https:// <lb node="">:<lb csa="" port="">",</lb></lb>                            |
|                                                      | "contextPath": "/csa/api/mpp",                                                           |
|                                                      | "strictSSL": true,                                                                       |
|                                                      | "TLSVersions": "1.2",                                                                    |
|                                                      | "ca": "C:/Program Files/HPE/CSA/jboss-<br>as/standalone/configuration/apache_csa.crt"    |
|                                                      | },                                                                                       |
|                                                      | "idmProvider": {                                                                         |
|                                                      | "url": "https:// <lb node="">:<lb csa="" port="">",</lb></lb>                            |
|                                                      | <pre>"returnUrl": "https://<lb node="">:<lb mpp="" port="">",</lb></lb></pre>            |
|                                                      | <pre>"contextPath": "/idm-service",</pre>                                                |
|                                                      | "username": "idmTransportUser",                                                          |
|                                                      | <pre>"password": "ENC(F9za+OiGOCl1PmTgef2EUQ\u003d\u003d)",</pre>                        |
|                                                      | "strictSSL": true,                                                                       |
|                                                      | "TLSVersions": "1.2",                                                                    |
|                                                      | "ca": "C:/Program Files/HPE/CSA/jboss-<br>as/standalone/configuration/apache csa.crt"    |
|                                                      | },                                                                                       |
|                                                      | "https": {                                                                               |
|                                                      | "enabled": true,                                                                         |
|                                                      | "options": {                                                                             |
|                                                      | "pfx": "/conf/.mpp_keystore",                                                            |
|                                                      | "passphrase":<br>"ENC(Rp1mUoWY05TdgwAGofCRiw\u003d\u003d)",                              |
|                                                      | "TLSVersions": "1.2"                                                                     |
|                                                      | }                                                                                        |
|                                                      | },                                                                                       |
|                                                      | Note: You must make sure that your integrated products also                              |
|                                                      | support the version of TLS you choose to use (TLS 1.0, 1.1, or                           |
|                                                      | 1.2).                                                                                    |

o To enable CSA support for Apache 2.4, add these parameters and corresponding values to the

<path\_to>\Apache2.2\conf\extra\mpp.conf file after the entry SSLProxyEngine:

- o SSLProxyEngine **on**
- o SSLProxyVerify **none**
- o SSLProxyCheckPeerCN off
- o SSLProxyCheckPeerName off

**Note:** CSA 4.60.0001 has been verified on clusters using Apache 2.4 and BIG-IP F5 11.5.1 LB. Support for TLS 1.1 and TLS 1.2 only has been verified with CSA 4.60.0001 and OO 10.50.

### **Fixed Issues**

| Issue               | Symptom/Resolution                                                                                                    |
|---------------------|----------------------------------------------------------------------------------------------------|
| QCCR1D204370/219207 | Support for TLS v1.2 added. This patch also supports TLS v1.1.<br>See the What's New section for configuration requirements.                          |
| QCCR1D212900        | CSA API incorrectly validates Property Values with Custom Validators.                                                                                 |
| QCCR1D217168        | Support a list of service offerings associated with a selected Service Design.                                                                        |
| QCCR1D217514        | Display shows pending state even after a deletion/cancellation.<br>A new Refresh button was added to reload data.                                     |
| QCCR1D218397        | The <b>Cancel</b> and <b>Delete</b> buttons should not be located in the same place.<br>The subscription-cancellation alert message was modified.     |
| QCCR1D218404        | CSA Category Filter Option is not displayed in the drop-down list.                                                                                    |
| QCCR1D218526        | Some subscriptions in <b>Canceled/Expired</b> state still have <b>Cancel</b> buttons.<br>Provided retry button for failed subscriptions.              |
| QCCR1D218711        | Some JSPs that are loading dynamic-subscription options are shown as invalid as the default option is empty.                                          |
| QCCR1D219208/213229 | During subscription modification using CSA MPP, users can modify nested subscriber option Initialorderonly ON.                                        |
| QCCR1D220177        | The status of the approval is not displayed in the Approval Review Requests List page.                                                                |
| QCCR1D220292        | Requests in the process of deployment can be deleted, resulting in the following error message:                                                       |
|                     | Delete Subscription Error. Your request to delete subscription failed.                                                                                |
|                     | Failure can occur for multiple reasons.                                                                                                    |
|                     | Delete button is displayed after the instance is created.                                                                                             |
| QCCR1D220602        | Groups/user used in catalog access control earlier (not used now), don't get listed to provide access to other catalogs until added to the Org level. |
|                     | Earlier added groups/user should be available in drop down list of available groups under "Add groups to provide access control of catalogs".         |
| QCCR1D220683        | Make it possible to disable dashboard-widget editing.                                                                                                 |
|                     | Disabled (default):                                                                                                    |
|                     | <pre>csa.ui.organizations.dashboardwidgets.enableEditingMashup=f alse</pre>                                                                           |
|                     | Enabled:                                                                                                    |
|                     | csa.ui.organizations.dashboardwidgets.enableEditingMashup=t rue                                                                                       |

# **Known Issues**

| Issues       | Symptom                                                                                   | Resolution |
|--------------|-------------------------------------------------------------------------------------------|------------|
| QCCR1D221285 | MPP Modify Subscription Details page erroneously shows a property as quantify multiplier. | None.      |

The following table describes the remaining known issues in this patch.

## Install the patch

This section describes how to install the patch.

#### **Check preinstallation requirements**

Make sure you fulfill these prerequisites before installing:

- 1. Check minimum hardware requirements:
  - CPU: 4 CPU, 3.0 GHz
  - RAM: 8 GB
  - Hard Drive: 20 GB
- 2. Check the CSA 4.60 Support Matrix to verify operating-system requirements:
- 3. Check minimum software requirements:
  - CSA version 4.60.0000
- 4. Windows: Set the CSA\_HOME environment variable to the following (remote MPP node):

C:\Program Files\HPE\CSA

Linux: Set the CSA\_HOME environment variable for the remote MPP node to the default path :  $/{\tt usr/local/hpe/csa}$ 

- 5. Back up your CSA environment.
- 6. Stop new subscription creation and subscription modification.

**Warning**: If you do not stop creation and modification, the installation might fail and CSA might be left in an unstable state.

 Stop the following CSA services: CSA Provider Console and Marketplace Portal, Search, Elasticsearch 1.6.1 (elasticsearch-service-x64).

Important: You must stop these services on each node in a cluster.

**Note:** If you do not stop these services manually, the following folders will not be cleared and will cause UI issues after installing the patch:

Windows: <CSA\_HOME>\jboss-as\standalone\tmp
Clustered environment: <CSA\_HOME>\jboss-as\domain\tmp
Linux: /usr/local/hpe/csa/jboss-as/standalone/tmp

#### Install the patch

Use the following procedure to install the patch in a standalone configuration or on each node of a cluster:

1. Download the CSA patch file:

Linux:

https://softwaresupport.hp.com/group/softwaresupport/search-result/-/facetsearch/document/LID/CSA\_00031

#### Windows:

https://softwaresupport.hp.com/group/softwaresupport/search-result/-/facetsearch/document/LID/CSA\_00032

2. Linux:

Note: For clusters, perform all steps on each node in a cluster.

- a. Extract the downloaded file: HPE\_CSA\_Patch\_04.60.0001.bin file from the patch file.
- b. Make sure that the csauser user is the owner of the file and has full privileges.
- c. Log in as csauser and run HPE\_CSA\_Patch\_04.60.0001.bin to open the CSA patch installer console mode.
- d. Enter ./HPE CSA Patch 04.60.0001.bin to run the patch installer.
- e. Select Enter in the introduction, warnings, and prerequisites screens.
- f. In the environment dialog screen, select Standalone or Cluster environment, then click Enter.
- g. In the set-up screen, select your set-up option:
  - CSA and MPP are installed
  - Only MPP is installed

**Note**: If you select **Only MPP**, perform the same steps to install the patch, but ignore the configurations that are specific to JBoss and csa.war.

- h. Click Enter.
- i. Enter the CSA database password for the CSA user and click Enter.
- j. In the pre-installation summary dialog screen, click Enter.
- The patch installer begins the installation.
- 3. When prompted, click Enter to exit the installation.
- 4. Windows:
  - a. Extract the HP\_CSA\_Patch\_04.60.0001.exe file from the patch zip file.
  - b. Run HP CSA Patch 04.60.0001.exe to launch the installation wizard.
  - c. Click **Next** to open the CSA Environment Selection wizard.
  - d. Select Standalone or Cluster environment, then click Next.
  - e. Select your set-up option:
    - CSA and MPP are installed
    - Only MPP is installed

**Note**: If you select **Only MPP**, perform the same steps to install the patch, but ignore the configurations that are specific to JBoss and csa.war.

- f. Enter the CSA database user password and click **Next**.
- g. Click Install to run the patch installation.
- h. When prompted, click **Done** to exit the installation.

### Verify the installation

The verification steps apply to both standalone and clustered environments. For clustered environments, complete these steps on each node after completing the installation on each node.

1. Check for errors in the log files:

Windows: <CSA\_HOME>\\_CSA\_4\_60\_1\_installation\Logs
Linux: \$CSA\_HOME/\_CSA\_4\_60\_1\_installation/Logs
Log files include csa\_install.log and csa\_InstallPatch.log.
Note: If there are errors, create a backup of the log files, restore the backup of the CSA\_HOME directory, and contact
HPE Support.

- 2. Clear the browser cache.
- 3. Make sure the CSA, Marketplace Portal, HPE Search, and Elasticsearch services1.6.1 (elasticsearch-service-x64) are running:

Windows: Installer automatically starts these services.

Linux: Start the services manually. In a cluster environment, manually start the services on all nodes.

4. Launch the CSA Console, log in, and check for the updated version.

### Linux - Uninstall the patch

This section explains how to prepare to uninstall, how to uninstall, and how to verify patch uninstall. **Note:** Uninstallation of the patch will not revert the database-indexing changes made during patch installation.

### **Uninstall Preparation**

To prepare for the uninstall:

- 1. Backup the CSA environment.
- 2. Stop new subscription creation and subscription modification.
- Warning: If you do not stop creation and modification, the uninstall might fail and CSA might be left in an unstable state.3. Sign out of all open instances of the CSA Provider Console and Marketplace Portal.
- 4. Stop the following CSA services: CSA Provider Console and Marketplace Portal, HPE search, and Elasticsearch 1.6.1.

Important: You must stop these services on each node in a cluster.

#### Uninstall the patch on standalone and cluster CSA servers

To uninstall the patch:

- 1. Navigate to \$CSA\_HOME/\_CSA\_4\_60\_1\_installation/Uninstaller.
- 2. Run ./Uninstall HPE Cloud Service Automation Patch to start the uninstaller console mode.
- 3. Click Enter for the introductory and warning screens.
- 4. Click Enter to run the patch uninstaller.
- 5. Click Enter to exit the uninstall.

# Windows – Uninstalling the patch

This section describes how to uninstall the patch in both standalone and clustered environments.

### **Uninstall Preparation**

To prepare for the uninstall:

- 1. Backup the CSA environment.
- 2. Stop new subscription creation and subscription modification.
- Warning: If you do not stop creation and modification, the uninstall might fail and CSA might be left in an unstable state.Sign out of all open instances of the CSA Provider Console and Marketplace Portal.
- 4. Stop the following CSA services: CSA Provider Console and Marketplace Portal, HPE search, and Elasticsearch 1.6.1. **Important:** You must stop these services on each node in a cluster.

#### Uninstalling the patch on standalone and clustered environments

You can uninstall the patch in a standalone environment using either of the following methods:

- Using the Control Panel
- Using the Uninstall Cloud Service Automation Patch wizard

Note: Perform the steps on each node of the cluster after stopping the services on all nodes.

To uninstall the patch using the Control Panel:

- 1. In the Control Panel choose **Uninstall a program**.
- 2. Select Cloud Service Automation Patch and click Uninstall.
- 3. Follow the instructions on the uninstall wizard to uninstall the patch.

To uninstall the patch using the Uninstall Cloud Service Automation Patch wizard:

- 1. Navigate to <CSA\_HOME>\\_CSA\_4\_60\_1\_installation\Uninstaller.
- 2. Execute Uninstall HPE Cloud Service Automation Patch.exe to open the Uninstall Cloud Service Automation Patch wizard.
- 3. Click Uninstall to uninstall the patch.
- 4. Click Done to exit the uninstall wizard.

## Verify the uninstall

The verification steps apply to both standalone and clustered environments. For clustered environments, complete these steps on each node.

1. Check for errors in the log files:

```
Windows: <CSA_HOME>\_CSA_4_60_1_installation\Logs
Linux: $CSA_HOME/_CSA_4_60_1_installation/Logs
Log files include csa_uninstall.log, and csa_unInstallPatch.log.
Note: If there are errors, create a backup of the log files, restore the backup of the CSA_HOME directory, and contact
HPE Support.
```

- 2. Clear the browser cache.
- 3. Make sure the CSA, Marketplace Portal, HPE Search, and Elasticsearch 1.6.1 services are running:

**Windows:** The installer automatically starts these services. **Linux:** Start the services manually. In a cluster environment, manually start the services on all nodes.

# **CSA** modified files

<CSA\_HOME>/jboss-as/standalone/deployments/csa.war/\* <CSA\_HOME>/portal/\*

### Send documentation feedback

If you have comments about this document, you can send them to clouddocs@hpe.com.

# Legal notices

#### Warranty

The only warranties for Hewlett Packard Enterprise products and services are set forth in the express warranty statements accompanying such products and services. Nothing herein should be construed as constituting an additional warranty. Hewlett Packard Enterprise shall not be liable for technical or editorial errors or omissions contained herein. The information contained herein is subject to change without notice.

#### **Restricted rights legend**

Confidential computer software. Valid license from Hewlett Packard Enterprise required for possession, use or copying. Consistent with FAR 12.211 and 12.212, Commercial Computer Software, Computer Software Documentation, and Technical Data for Commercial Items are licensed to the U.S. Government under vendor's standard commercial license.

#### **Copyright notice**

© Copyright 2016 Hewlett Packard Enterprise Development LP

#### **Trademark notices**

Adobe® is a trademark of Adobe Systems Incorporated.

Microsoft® and Windows® are U.S. registered trademarks of Microsoft Corporation.

Oracle and Java are registered trademarks of Oracle and/or its affiliates.

UNIX® is a registered trademark of The Open Group.

RED HAT READY™ Logo and RED HAT CERTIFIED PARTNER™ Logo are trademarks of Red Hat, Inc.

The OpenStack word mark and the Square O Design, together or apart, are trademarks or registered trademarks of OpenStack Foundation's permission

OpenStack Foundation in the United States and other countries, and are used with the OpenStack Foundation's permission.

#### **Documentation updates**

The title page of this document contains the following identifying information:

- Software Version number, which indicates the software version.
- Document Release Date, which changes each time the document is updated.
- Software Release Date, which indicates the release date of this version of the software.

To check for recent updates or to verify that you are using the most recent edition of a document, go to the following URL and sign-in or register: https://softwaresupport.hp.com.

Select Manuals from the Dashboard menu to view all available documentation. Use the search and filter functions to find documentation, whitepapers, and other information sources.

You will also receive updated or new editions if you subscribe to the appropriate product support service. Contact your Hewlett Packard Enterprise sales representative for details.

#### Support

Visit the Hewlett Packard Enterprise Software Support Online web site at https://softwaresupport.hp.com.